## **INSTRUCTIONS FOR CREATING YOUR FBBE ACCOUNT**

 If you do not already have one, download a Two Factor Authentication (2FA) app from the app store on your smart device. We strongly encourage you to use the Authy app, as it has multi-device functionality and offers backup solutions in the event you lose your device. (If you do not have a smart device, you can still use 2FA. Authy offers a Chrome browser extension that can be downloaded to your secure personal computer. See Instructions for Authy for PCs/Macs in the FAQ section of the website.)

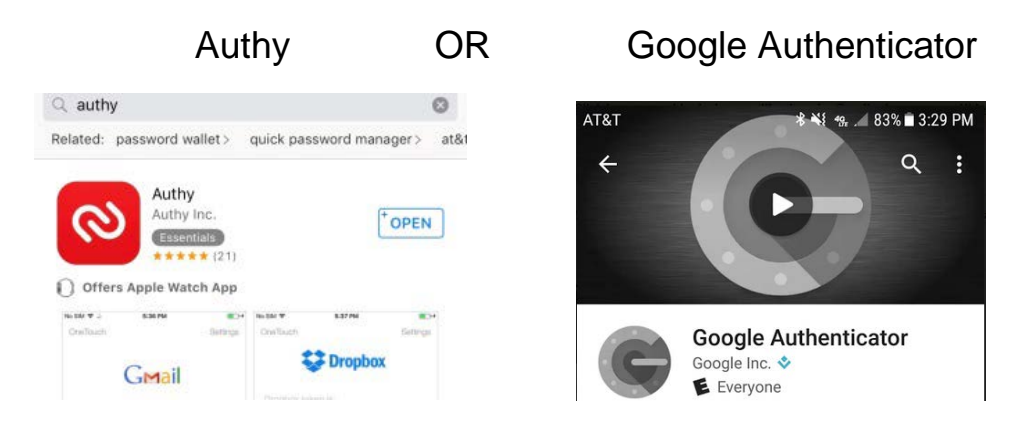

Follow the instructions in the app for registering the app on your device. You should enable Authenticator Backups in Authy. Do so by entering your phone number, the registration code the app sends you by SMS [text] or phone, then a backups password. If you do not enable backups in Authy, or if you use an app other than Authy that does not allow for backups, and if you lose your device prior to filing your bar application, you will not have access to your authentication data necessary to access your account. If that happens, and if you did not write down the "scratch codes" provided to you by the Board (see below), all of your data will be irretrievable to you and you will be required to start the registration/bar application process again. You MUST enable backups and/or record the scratch codes provided by the Board to allow you to access your account in the event your smart device is lost, broken, or otherwise unavailable to you. When you have completed setup of the app and arrive at the screen on the app that asks you to add an authenticator account (Authy) or begin setup (Google Authenticator), return to the Florida Board of Bar Examiners website to continue registration.

 On the Florida Board of Bar Examiners website, click the "Create an Account" link located in upper right-hand corner.

## Circle an Account Login Floarida Board of Bar Examines Search... Image: Search and the admission of attorneys to the practice of law is a judicial function. This board is an administrative agency of the Supreme Court of Florida created by the Court to handle matters of bar admission. The primary purpose of the character and fitness screening before admission to The Florida Bar is to protect the public and safeguard the judicial system. The primary purpose of the bar examination is to ensure that all who are ultimately admitted have demonstrated minimum technical competence. In order to be admitted in Florida, an applicant must have proof of good moral character and must successfully complete the Florida Bar Examination.

## As directed, select the appropriate checklist for your current status.

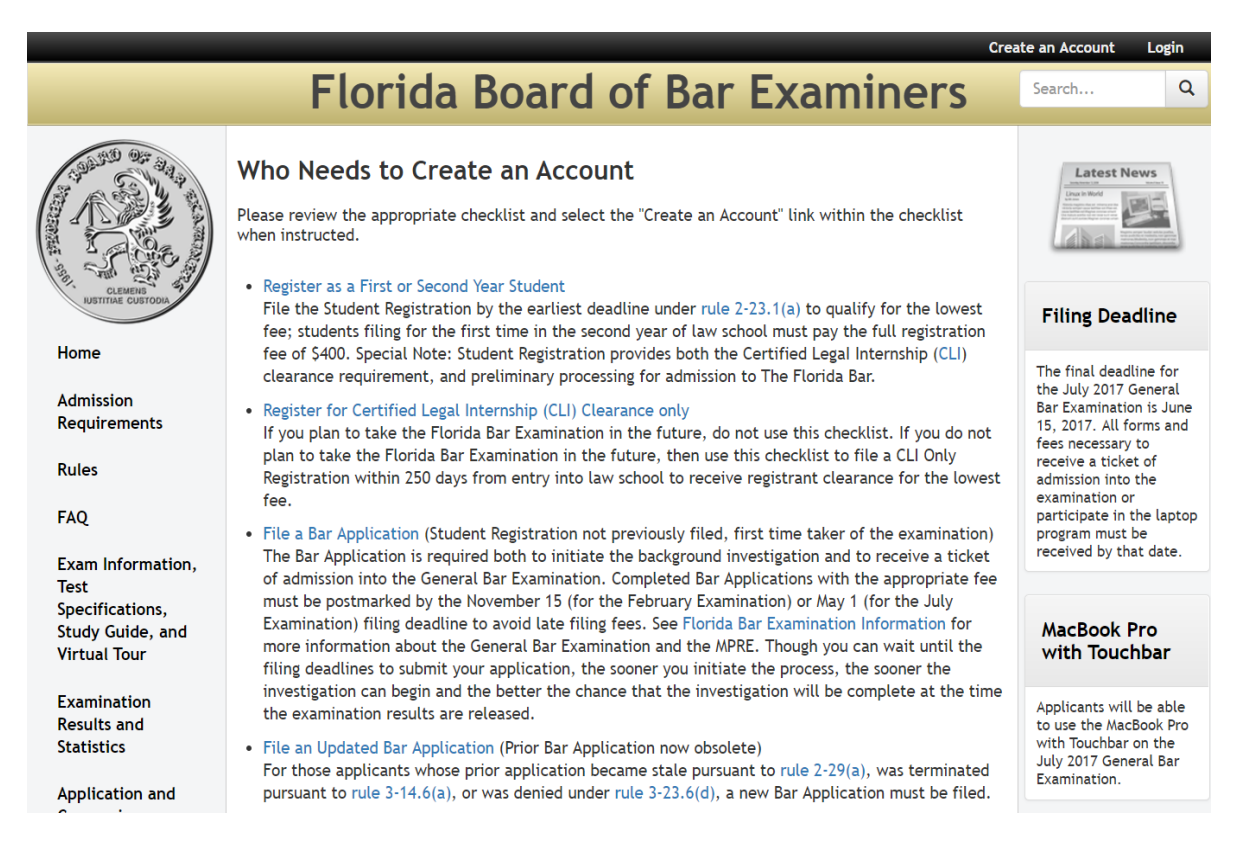

 After reviewing the checklist, and once you have read the Introduction to Online Bar Application in Step 3 of the checklist, click on the "Create an Account" link.

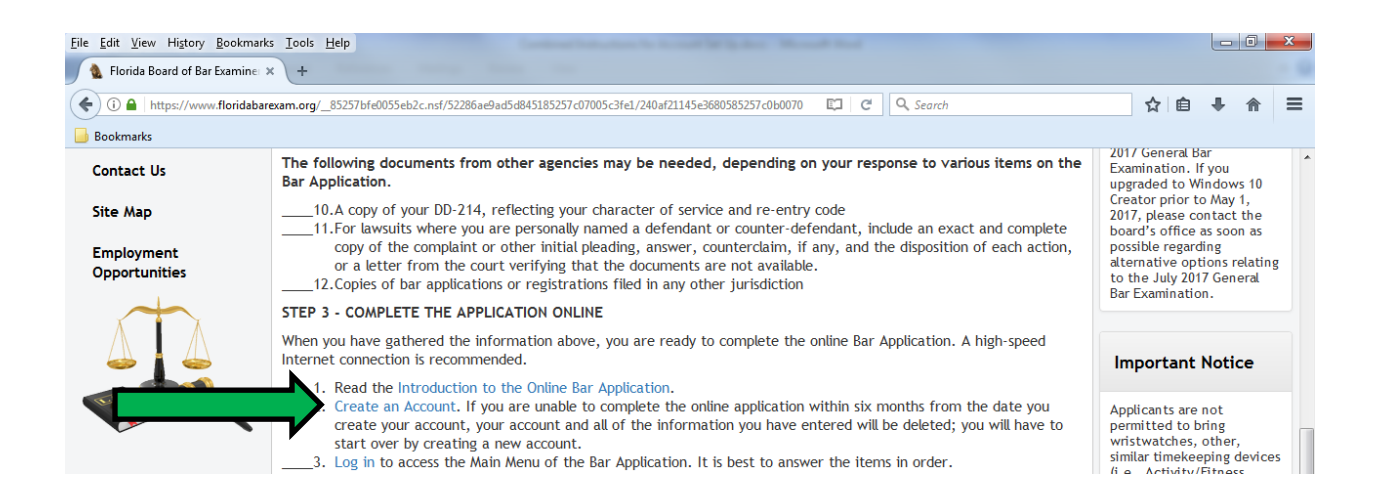

## Enter the required information and click the "Submit" button.

| F                                                                                                    | lorida Board of Bar Examiners                                                                                                    |
|----------------------------------------------------------------------------------------------------|----------------------------------------------------------------------------------------------------|
| Procedure for Creating An Account                                                                                                    |                                                                                                    |
| Vision Heating and the second and                                                                                                    | dense to will be used to use output identify out to muse on here more than 50 characters                                                                                                    |
| <ul> <li>Your Disername must be an email ad</li> <li>Your Password can be any combinati<br/>information, we encourage you to u</li> </ul> | ares, it will be used to uniquely bentity you, it must not have more than 30 characters,<br>on of letters, numbers and symbols. It is case-sensitive and must contain at least six characters, but not more than twenty. To further secure your personal<br>se a Password that is not easily guessed (i.e., don't use your name or birthday).   |
| <ul> <li>Be sure to store your Username and<br/>Bar Application.</li> </ul>                                                               | Password in a secure, accessible place. Your information is securely maintained in this program and accessible only by you until you complete and finally print you                                                                                                    |
| • The Board of Bar Examiners will not                                                                                                    | access any information, including your Password or Username, while you are completing the online Bar Application.                                                                                                    |
| <ul> <li>After you enter all information and<br/>Authentication app set up on your s<br/>checklist.</li> </ul>                            | click the "Submit" button, a pop-up box will appear which will require you to enter a Two Factor Authentication token. You should have the Two Factor<br>mart device and have your smart device on hand before clicking "Submit." If you need assistance with Two Factor Authentication, refer back to Step 3 of the                            |
| <ul> <li>After you have registered your acco<br/>list of scratch codes that can be use</li> </ul>                                         | unt and logged in, click on the "Profile" link at the top-right corner of your screen, where you will find a button that says "Scratch Codes." Click this button to see a<br>d in the event you lose the smart device that is linked to your account for Two Factor Authentication. Be sure to store these codes in a secure, accessible place. |
| Title                                                                                                    |                                                                                                    |
| *First Name                                                                                                    |                                                                                                    |
| Middle Name                                                                                                    |                                                                                                    |
| *Last Name                                                                                                    |                                                                                                    |
| Suffix                                                                                                    | •                                                                                                    |
| *Mobile Phone                                                                                                    |                                                                                                    |
| *Username                                                                                                    |                                                                                                    |
| *Password ®                                                                                                    |                                                                                                    |
| **Confirm Password                                                                                                    |                                                                                                    |
|                                                                                                    |                                                                                                    |
| Submit Cancel                                                                                                    |                                                                                                    |

• A pop-up box will appear entitled "Set Up Two Factor Authentication".

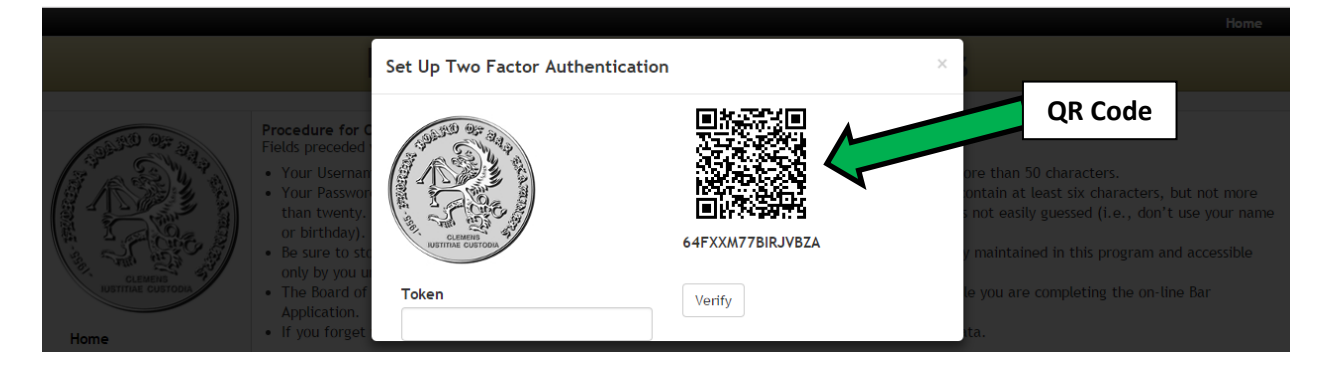

Open your 2FA app and use your smart device to scan the QR Code (twodimensional barcode).

• If you have no accounts set up in your 2FA app yet, your app will appear as follows on your phone:

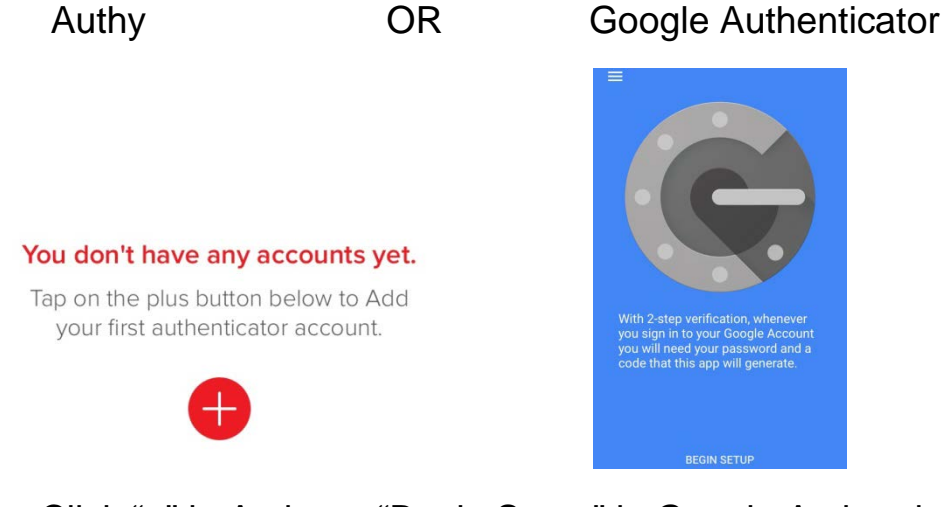

• Click "+" in Authy or "Begin Setup" in Google Authenticator and you will then see the following:

| Authy | OR | Google Authenticator |
|-------|----|----------------------|
|-------|----|----------------------|

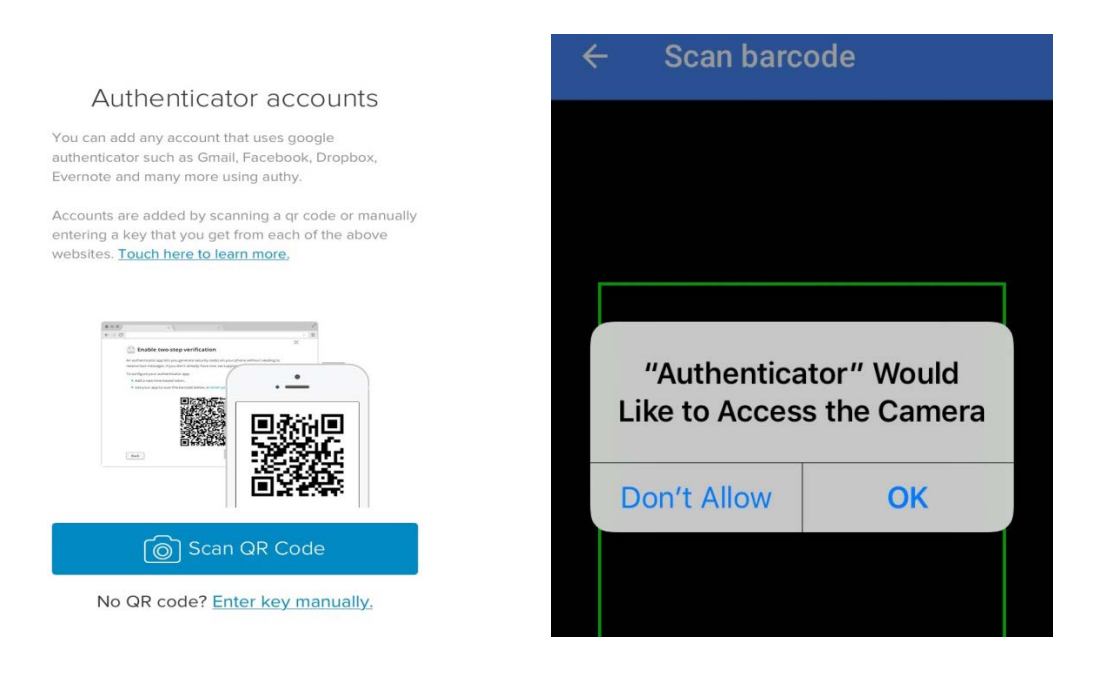

• Allow the app to access your camera if it asks, then click "Scan QR Code" to access your device camera, then click "Done."

 Once you have scanned the code, a six-digit token will appear on your smart device.

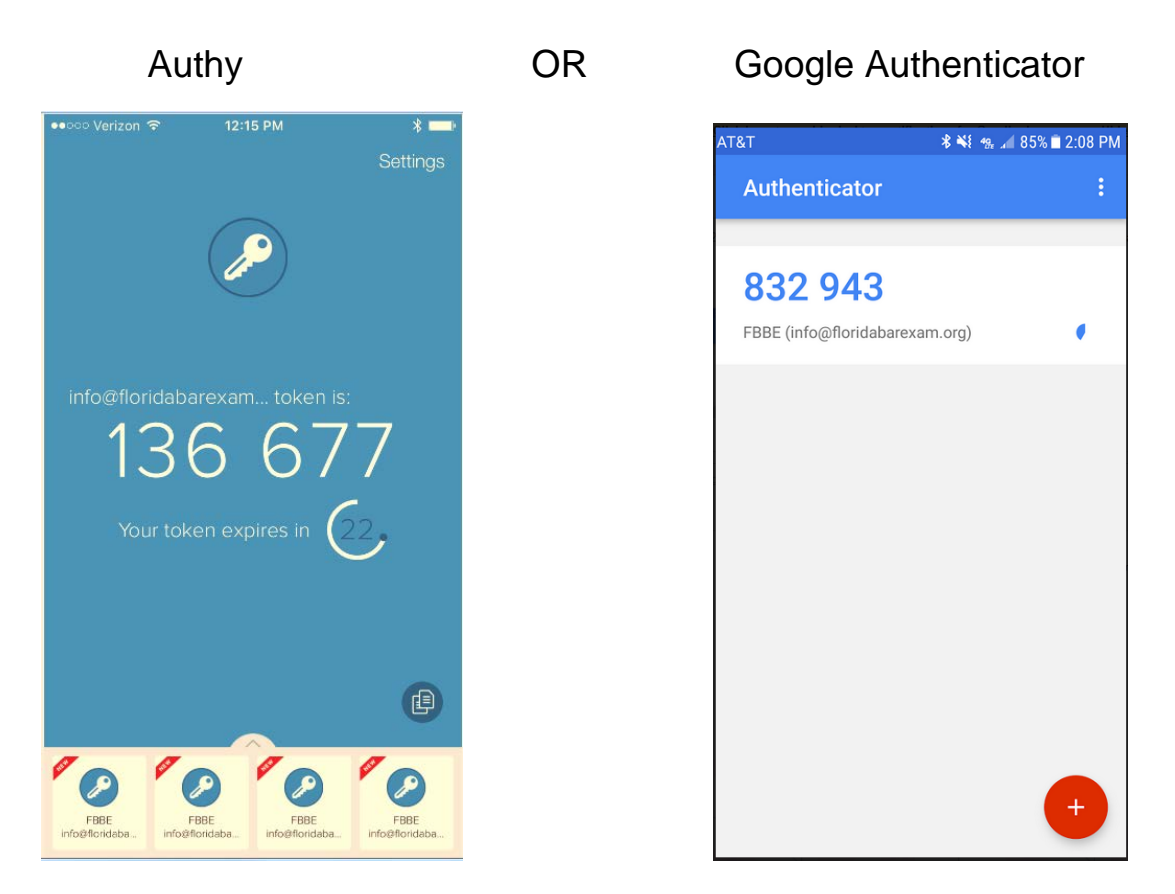

• Enter the six-digit token in the pop-up box and click the "Verify" button. You will have 30 seconds to enter the code into the "Token" field of the "Set Up Two Factor Authentication" box. If you were unable to enter the code within the time allotted, a new code will appear for you to use.

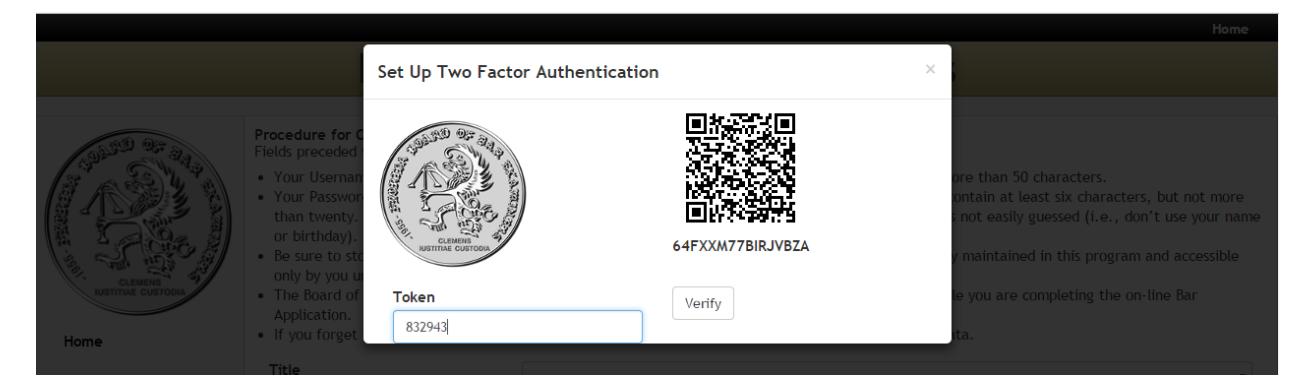

• A pop-up message will appear indicating that you have been sent an email with a confirmation link.

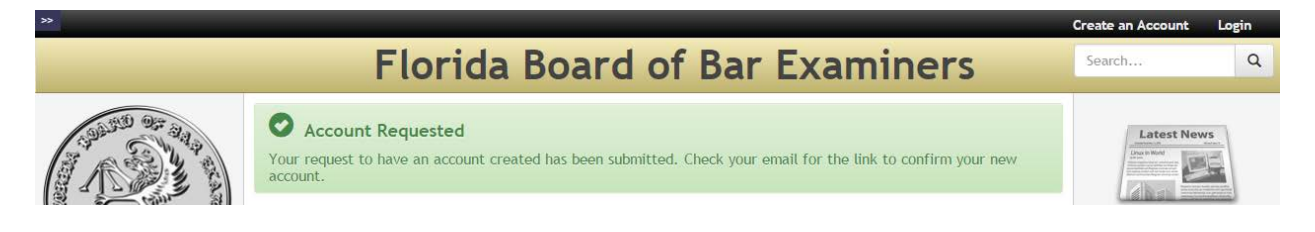

• Open the email and click the "Confirm Account" link.

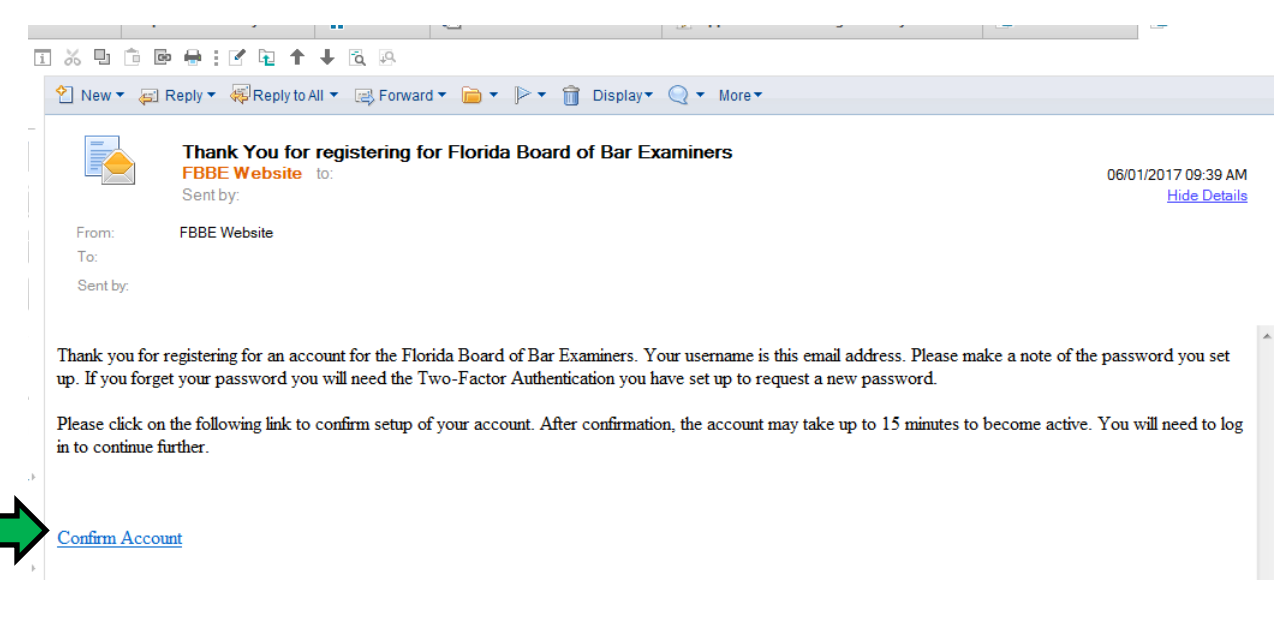

• A pop-up message will appear indicating that your account has been confirmed.

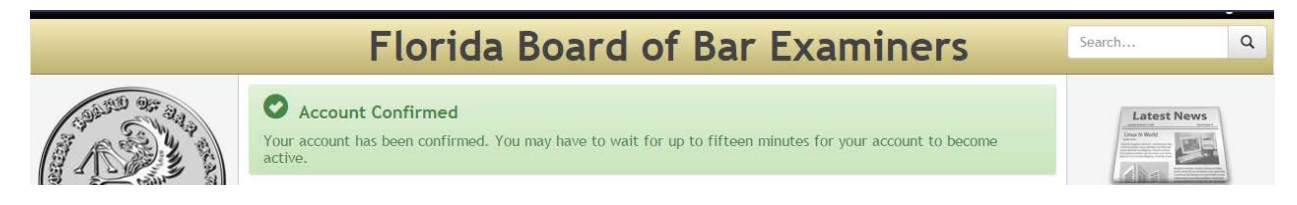

• On the Florida Board of Bar Examiners website, click the "Login" link in the upper right-hand corner.

| »> |                                                                                                    | Create an Acco | ogin |
|----|----------------------------------------------------------------------------------------------------|----------------|------|
|    | Florida Board of Bar Examiners                                                                                                    | Search         | ۹    |
|    | In Florida, the admission of attorneys to the practice of law is a judicial function. This board is an administrative agency<br>of the Supreme Court of Florida created by the Court to handle matters of bar admission. The primary purpose of the<br>character and fitness screening before admission to The Florida Bar is to protect the public and safeguard the judicial<br>system. The primary purpose of the bar examination is to ensure that all who are ultimately admitted have demonstrated<br>minimum technical competence. In order to be admitted in Florida, an applicant must have proof of good moral<br>character and must successfully complete the Florida Bar Examination. | Latest News    |      |

• Enter your username and password, and then click the "Login" button.

| »>                                        |                                                                                                    | Create an Account                           | Login               |
|-------------------------------------------|----------------------------------------------------------------------------------------------------|---------------------------------------------|---------------------|
|                                           | Florida Board of Bar Examiners                                                                                                    | Search                                      | Q                   |
|                                           | Login<br>Please enter your username and password.<br>If you don't have a User Name and password and wish to apply for admission and access the online Bar Application,<br>then you need to return to our Home page and click on the link, "Application and Conversion Checklists and Supporting<br>Forms." | Latest Nev                                  | vs<br>E             |
| USTITIAE CUSTODIA                         | Please enter your username and password.                                                                                                    | New Applicar                                | nts                 |
| Home                                      |                                                                                                    | click the link below                        | v                   |
| A. d                                      | Username:                                                                                                    | More                                        |                     |
| Admission<br>Requirements                 | Password:                                                                                                    |                                             |                     |
| Rules                                     |                                                                                                    | Filing Deadlin                              | he                  |
| FAQ                                       | Reset Pashord Login                                                                                                    | June 15, 2015 is the<br>cut-off deadline to | e final<br>submit a |
| Exam Information,<br>Test Specifications, |                                                                                                    | petition for test<br>accommodations for     | or the July         |

 A pop-up box will appear that requires you to enter a token generated by your 2FA app. If you do not want to enter tokens each time you login to your account, check the "Remember this device" box. After 30 days, the token will expire and you will need to generate a new token in order to login.

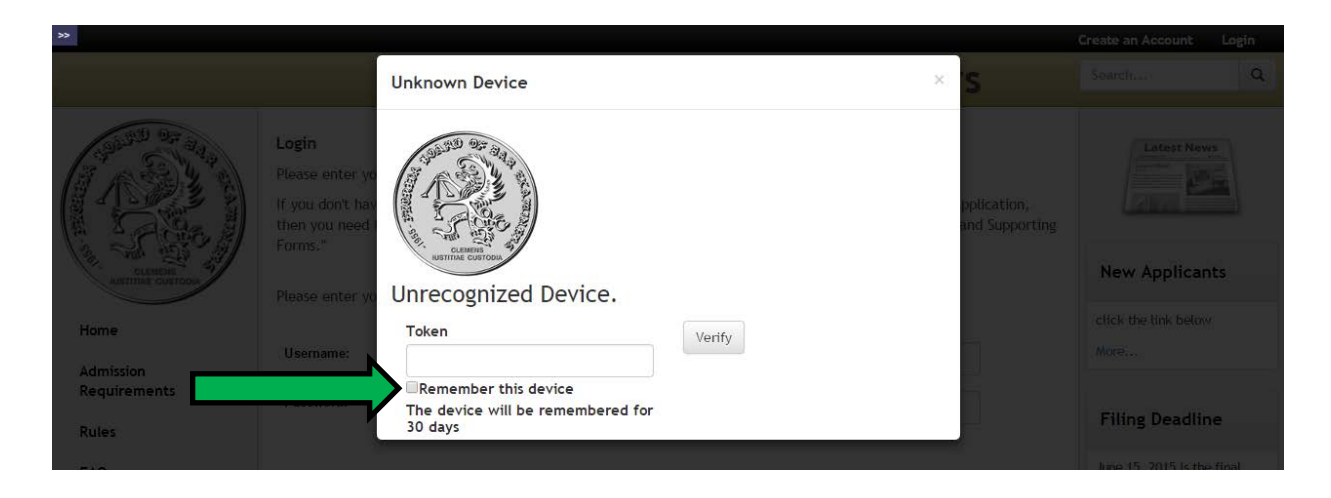

 You can now access the Applicant Portal to begin working on your Bar Application.

| *                              |                                                                                                    |  |  |
|--------------------------------|----------------------------------------------------------------------------------------------------|--|--|
| Florida Board of Bar Examiners |                                                                                                    |  |  |
| CLEMEN<br>NUTTINE CUSTOM       | In Florida, the admission of attorneys to the practice of law is a judicial function. This board is an administrative agency of the Supreme Court of Florida created by the Court to handle matters of bar admission. The primary purpose of the character and fitness screening before admission to The Florida Bar is to protect the public and safeguard the judicial system. The primary purpose of the bar examination is to ensure that all who are ultimately admitted have demonstrated minimum technical competence. In order to be admitted in Florida, an applicant must have proof of good moral character and must successfully complete the Florida Bar Examination. |  |  |
| Home                           | supporting forms.<br>You are encouraged to read and review the Admission Requirements prior to proceeding to the checklists. Be aware of the filing deadlines for the bar examination as specified in rule 4-43:                                                                                                    |  |  |
| Requirements                   | SCHEDULE OF FILING DEADLINES & LATE FEES                                                                                                    |  |  |
| Applicant Portal               | Late Fee         Determined by         February Exam         July Exam           Timely         Postmarked on or before         November 15         May 1           \$325         Postmarked on or before         December 15         June 1                                                                                                    |  |  |

Keep your smart device readily available while working through the website as you will be required to enter other Two Factor Authentication tokens when updating your profile, creating a new password, etc. Once you have completed the registration process, it is highly recommended that you write down a series of scratch codes that will each allow you one-time access to your account in the event that all of your other methods of authentication are unavailable. To do so:

 After you have logged in, click on the "Profile" link in the upper righthand corner.

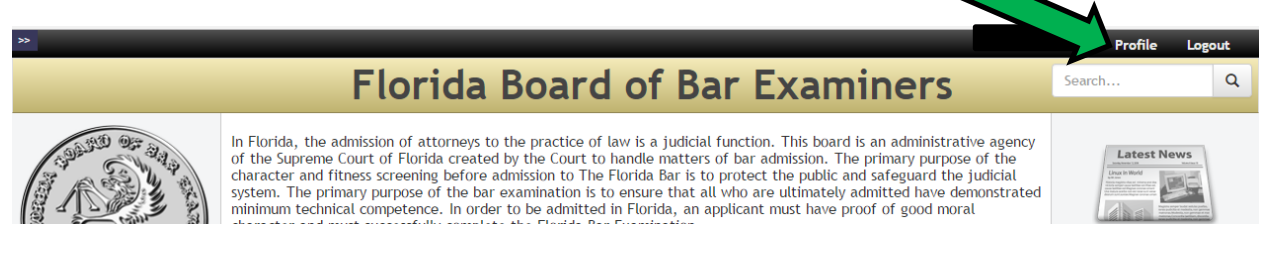

• Click on the "Show Scratch Codes" button.

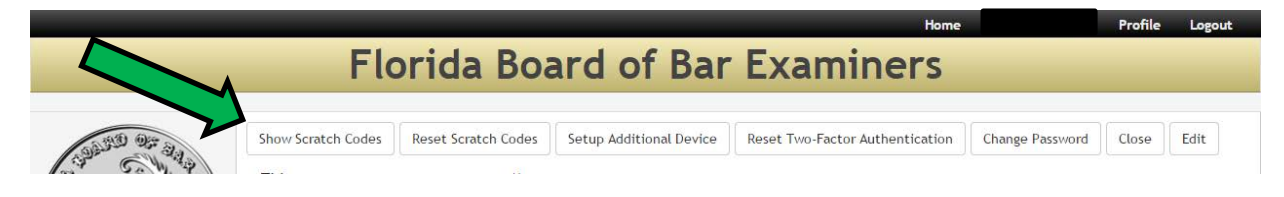

• A pop-up box will appear with a list of five scratch codes. Write down the scratch codes and keep them in a secure location to be referenced if necessary. If you lose your smart device prior to filing your bar application, and did not enable Authy backups or write down the scratch codes, all of your data will be irretrievable to you and you will be required to start the registration/bar application process again.

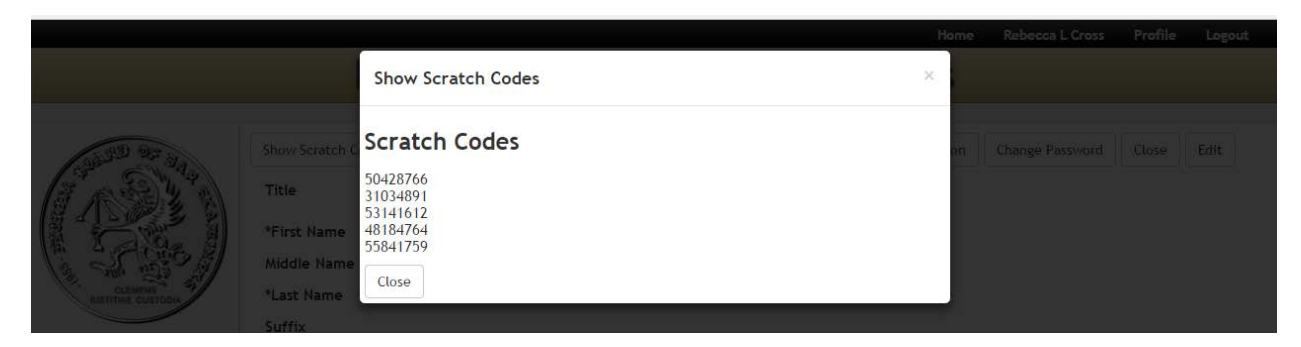

If you need more information about Authy or Google Authenticator, such as updating your phone numbers, creating other backup options, or turning off two-step verification, visit the following websites:

https://authy.com/

https://www.google.com/intl/en/landing/2step/